| Digital TV                    | 6-2 |
|-------------------------------|-----|
| Basics                        | 6-2 |
| Area Setup                    | 6-3 |
| Watching TV                   | 6-4 |
| Obtaining Program Information | 6-7 |
| Recording/Playing             | 6-8 |
| Recording Programs            | 6-8 |
| Playing Recorded Programs     | 6-9 |

| TV Timer                        | 6-10  |
|---------------------------------|-------|
| TV Timer & TV Recording Timer   | .6-10 |
| Time Shift                      | 6-11  |
| Time Shift Recording & Playback | .6-11 |
| Additional Functions            | 6-12  |
| Troubleshooting                 | 6-18  |

**b**igital TV

# **Basics**

933SH supports One Seg terrestrial digital television broadcast services developed for mobile devices in Japan.

#### Watch Live Television

Set up a channel list for your service area to access available programming. Capture screenshots while watching TV.

# Wa

Digital TV

Multi Job

Watch TV in one half of Display using the other to access messaging functions, browse the Internet or open Phone Book, etc.

#### TV Listing (EPG) & Program Info

Find program channels and times, or open program details via current channel's schedule.

#### View Data Broadcasts

In addition to audio and visuals, enjoy text, program-related information and interactive services.

#### **Record Shows/Time Shift**

Record current program for later viewing on handset; if interrupted by incoming calls while watching TV, record it temporarily for delayed playback.

#### **Reserve TV Programs**

Record a show or activate TV at a specified time; enter dates & times manually or reference TV Listing electronic program guide.

#### Precautions

- 933SH TV is exclusively for use in Japan.
- Do not use TV while driving or cycling. Accidents may result. Phone use while driving is prohibited by the Road Traffic Law (revised November 1, 2004). When walking, always pay attention to your surroundings, especially near road/rail crossings, etc.
- When using TV while charging battery, separate AC Charger and Antenna to avoid interference.
- Call transmissions, incoming messages or mobile phone use in the immediate vicinity may affect audiovisual quality.
- Programming may not be viewable or record properly when:
  - Too far from or too close to broadcasting stations
  - In mountainous areas or near tall buildings
  - Aboard trains or in moving vehicles
  - Near high-voltage lines, neon lights or wireless base stations
  - Near railroad tracks or highways
  - Anywhere a jamming signal is broadcast/reception is unstable

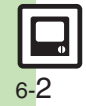

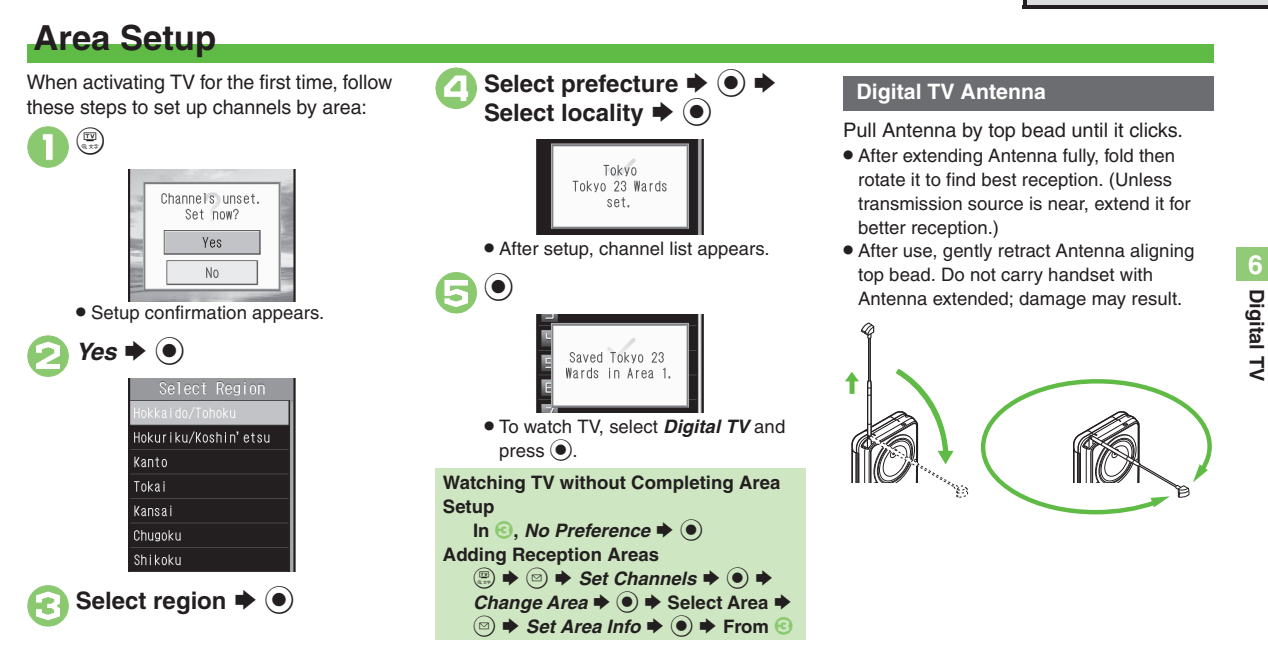

#### Advanced

Switching reception Areas Renaming Areas Changing/disabling function Editing channels Deleting all channels in Area Adding new channels to Area Updating all channels in the Area (P.6-12)

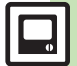

# Watching TV

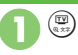

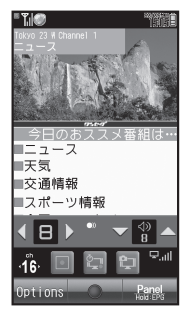

TV Window

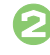

# Use Keypad to select a channel

 Use I to switch channels one by one; Long Press to find channel with stable signal automatically.

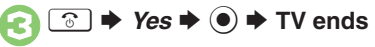

#### **Incoming Calls**

• Press to answer calls with clamshell open.

#### When Answering Voice Calls with Memory Card Inserted (Time Shift)

 Current program is temporarily recorded; start playback after the call.

#### **Incoming Messages**

• Double beep sounds and New Message notice appears. Long Press (2) to access messages.

#### Watching TV in Widescreen

**Viewer Position** 

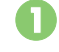

In TV window, rotate Display to Viewer position

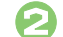

Hold handset in landscape

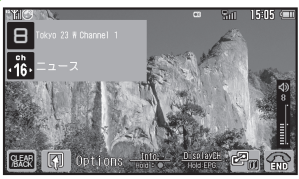

• TV window rotates with handset orientation.

**B** 

Drag finger left or right on TV image to select a channel

• Alternatively, tap channel key then drag finger left or right to select channels.

Activating TV from Standby in Viewer Position

Tap as follows:
 MENU → TV → Digital TV

#### Advanced

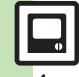

Viewing key assignments Searching for current program on the Internet Enlarging display size for portrait orientation Enlarging image portion in landscape (And more on P.6-12)

Digital TV

6

#### **Clamshell Open**

In Motion Control menu, set Display Change to *Manual at Open(press*ô) or *Manual(press*ô) first.

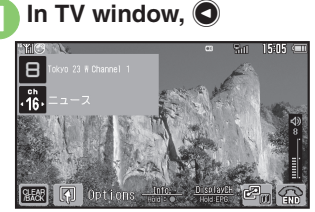

• TV window rotates 90 degrees clockwise.

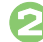

Advanced

# Use Keypad to select a channel

 Multi Selector response changes with TV orientation.

#### **Major TV Window Operations**

#### Handset Keys

| Toggle Panel On/Off (portrait)<br>Show/Hide Channel Area<br>(landscape) | ¥  |
|-------------------------------------------------------------------------|----|
| Change Area                                                             |    |
| Volume Control                                                          | 00 |
| Toggle Display Size (portrait)                                          | 20 |

| Touch Panel                   |                                                             |
|-------------------------------|-------------------------------------------------------------|
| Switch Channel                | Drag finger left or right<br>on TV image                    |
| Volume Control                | Drag finger up or down<br>on TV image                       |
| Toggle View                   | Tap TV image                                                |
| Change Display<br>Size        | Pinch or spread fingers on TV image <sup>1</sup>            |
| Change Data<br>Broadcast View | Pinch or spread fingers on Data Broadcast area <sup>1</sup> |
| Change Area                   | Touch Area name <sup>2</sup>                                |

<sup>1</sup>Available in portrait orientation. <sup>2</sup>Available in landscape orientation.

#### Using Options Menu via Touch Panel

• Tap *Options*, then tap menu items to proceed.

#### Panel & Channel Area Descriptions

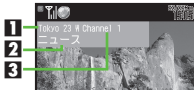

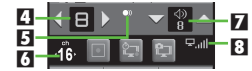

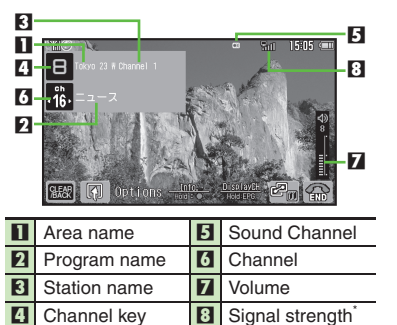

\*The more bars the better.

Indicator position varies with display size.

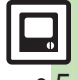

Digital TV

#### **Digital TV**

#### Data Broadcast (Japanese)

In portrait orientation, Data Broadcast text appears below TV image. Use (3) to select an item and press (1) to access program-related information and interactive services.

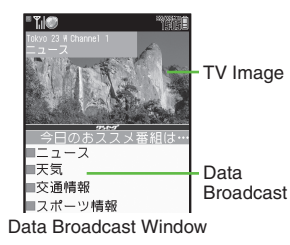

#### Data Broadcast Fees

- Data Broadcast information viewing is free, however, using data links/related services incurs Internet connection fees.
- A confirmation appears the first time a fee-based Network connection is established from a channel; if accepted, further Network connections are established without confirmation until the channel is changed.

#### **Capturing Screenshots**

- Capture screenshots while watching TV. (May be unavailable if TV was activated by TV Timer, etc.)
- Saved images cannot be forwarded, edited, set as Wallpaper or attached to messages.

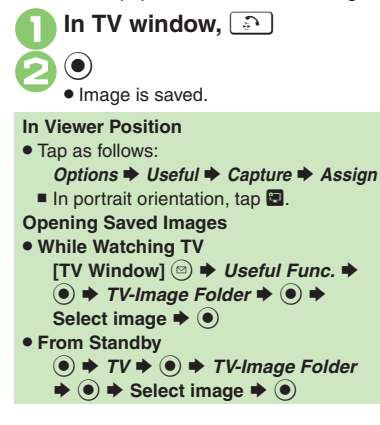

#### Advanced

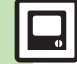

Changing view Returning to initial window Deleting information saved from Data Broadcasts Hiding Network connection confirmation Sending/ hiding Location Information Sending manufacture number and other information (P.6-14)

# **Obtaining Program Information**

Find program channels and times, or open program details via current channel's schedule.

| TV Listing   | Start EPG S! Application to find program channels and times for specified area |
|--------------|--------------------------------------------------------------------------------|
|              |                                                                                |
| Program Info | Open program details via<br>current channel's schedule:                        |
|              | set Reservations to record                                                     |
|              | shows or activate TV                                                           |

#### TV Listing (Japanese)

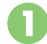

In TV window, 🐨 (Long)

- EPG application starts; refer to the application's help menu for operational instructions.
- When using EPG application for the first time, a confirmation appears. Follow onscreen instructions.

In Viewer Position Long Touch Hold:EPG

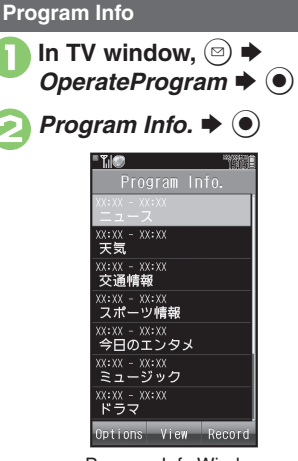

Program Info Window

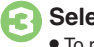

Select program ♦ ●

• To return to TV window, press we twice.

Setting Recording Timer via Program Info [Program Info Window] Select program ♦ ⊕ ♦ ●
Timer entries set via Program Info are updated with program changes automatically. Program cancellations cancel corresponding Timer entries.

(Poor signal conditions may inhibit updates or cancellations.)

#### Setting TV Timer via Program Info [Program Info Window] Select

program ♦ 🖾 ♦ *Programming* ♦ ●

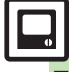

# **Recording/Playing**

# **Recording Programs**

Clip is saved to handset (or Memory Card, if inserted).

#### Precautions

- Saved files cannot be forwarded or attached to messages.
- 933SH encryption technology prevents unauthorized copying or playback of Memory Card files through data encryption and authentication. Files copied from Memory Card to other cards on PC are unplayable.
- Copyright laws limit duplicated material to private use only, and prohibit unauthorized reproduction/other use.
- SoftBank is not liable for any damages resulting from accidental loss or alteration of recorded content.

#### **Dubbing 10**

 933SH supports Dubbing 10 copy protection scheme that allows recordings to be copied from handset to Memory Card. Open file properties to check the remaining number of copies allowed to be made. In TV window, ⓐ (Long) ➡ Recording starts

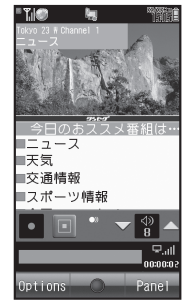

#### **Recording Window**

- Changing volume, etc. does not affect recordings.
- When Small Light flashes yellow, reception is poor; change location to improve it: Small Light illuminates green for moderate, or blue for strong reception.

### 

#### Recording Programs in Landscape [TV Window] (Long)

■ To stop, Long Press ) while recording. In Viewer Position

- Tap 🖸 to start recording. To stop, tap 🗐.
  - In landscape orientation, Long Touch *Hold*: ●.
- Chase Play (Playing while Recording)
  - In recording window, Playback starts → (Long) Playback stops
  - To start playback in Viewer position, tap *Options* **→** *Rec*/**⊙ → ⊙** *Play*. Long Touch *Hold* : ■ to stop playback.
- Watch a program from the beginning while recording it on Memory Card.

#### Memory/Battery Runs Low or Video Call/S! Circle Talk Request is Accepted

- Recording stops. (Recorded clip is saved.) Saving Files via the Internet while Recording
- While recording programs to handset, confirm there is enough free memory before saving files.

Advanced

# **Playing Recorded Programs**

In TV window,  $\boxdot \Rightarrow TV$ *Player*  $\Rightarrow \odot$ 

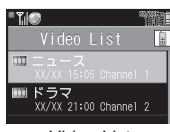

Video List

• m indicates the file is unplayable.

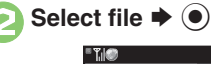

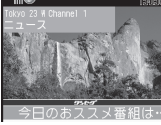

Playback Window

 Playback starts. (The last played file plays from where it stopped.)

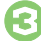

(Long) 
Playback stops

Switching Video List After ●, ⊚ ➡ Change to Phone or Change to MemoryCard ➡ ●

#### **Major Playback Operations**

Adjust volume or change display size following the same operations used while watching TV.

#### Handset Keys

| <b>Rewind/Fast Forward</b> | ⊙ <sup>1, 2</sup> /⊙ <sup>1</sup>                                         |
|----------------------------|---------------------------------------------------------------------------|
| Skip (Forward/             | (#.ž)/×*                                                                  |
| Backward)                  | (# ) <sup>(</sup> / <sup>k</sup> <sup>k</sup> <sup>k</sup> <sup>k</sup> ) |
| Pause <sup>3</sup>         | 🐑 () in landscape)                                                        |
| Set Marker                 | <u>ب</u>                                                                  |
| Toggle Panel On/Off        | 🕮 (portrait)                                                              |
| Show/Hide Channel          | (andseene)                                                                |
| Area                       | (ianuscape)                                                               |

<sup>1</sup>Each press increases speed. To resume normal playback, press <sup>(∞)</sup> (● in landscape).
<sup>2</sup>Long Press to replay. (Available when no Marker is saved.)

<sup>3</sup>In pause, use <sup>∞</sup> to reverse/advance frame. <sup>4</sup>Not available during Time Shift playback. Long Press to split file.

#### **Touch Panel**

| Rewind                        | Drag finger left on TV<br>image <sup>1</sup>                |  |
|-------------------------------|-------------------------------------------------------------|--|
| Fast Forward                  | Drag finger right on TV<br>image <sup>1</sup>               |  |
| Pause                         | Tap Pause or II <sup>2</sup>                                |  |
| Stop Playback                 | Long Touch Hold :                                           |  |
| Skip to Any<br>Point          | Drag slider                                                 |  |
| Toggle View                   | Tap TV image                                                |  |
| Change<br>Display Size        | Pinch or spread fingers on TV image <sup>3</sup>            |  |
| Change Data<br>Broadcast View | Pinch or spread fingers on Data Broadcast area <sup>3</sup> |  |

<sup>1</sup>Release to resume normal playback.

<sup>2</sup>In pause, drag finger left/right on TV image

to reverse/advance frame.

<sup>3</sup>Available in portrait orientation.

#### Advanced

Splitting files by specifying a time point Playing files repeatedly Playing split files Playing video files transferred from Blu-ray Disc recorders Checking memory status Renaming files Deleting files Copying files to Memory Card Opening file properties Playing files with Markers (And more on P.6-16 - 6-17)

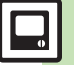

Digital TV

# **TV** Timer

# **TV Timer & TV Recording Timer**

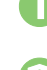

Digital TV

In TV window,  $\textcircled{} \Rightarrow Rec./$ TimeShift  $\Rightarrow \textcircled{}$ Reservation List  $\Rightarrow \textcircled{} \Rightarrow \textcircled{}$ 

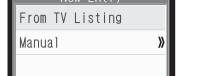

Manual ⇒ ● → Programming or Recording → ●

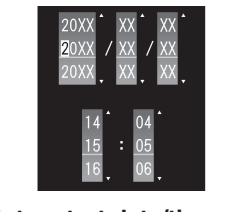

Enter start date/time ⇒ ●
 Enter end date/time ⇒ ●

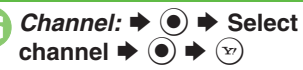

#### Setting Timer via EPG

- In @, From TV Listing 🕈 🖲
- Refer to the application's help menu for operational instructions.

#### **Timer Recording Precautions**

Confirm target channel reception.

- End the current operations.
- Confirm battery is adequately charged and there is enough free memory.
   When TV is activated for Timer recording, audio output is redirected to Speaker/
   Headphones even if Sound Output is set to *Bluetooth Device*. (TV audio is muted.)

#### At Timer Time (TV Alarm Time)

TV and Alarm activate. Alarm ends after the set duration.

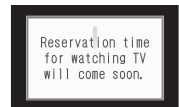

Recording starts slightly before the Timer start time and ends a few seconds after the Timer end time.

#### While Using Another Function

 TV activates via Multi Job and target program/recording starts. However, if Multi Job cannot activate in the current state, TV may remain off, or the current function may end automatically (unsaved images, messages, Phone Book entries, etc. may be deleted). End all active functions/applications before Timer time.

#### Advanced

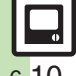

Opening/editing/deleting Timer details Opening/deleting Timer log Customizing TV Alarm settings Prioritizing current operation over TV Timer/ TV Recording Timer (P.6-17)

# **Time Shift Recording & Playback**

Record current program temporarily for delayed playback.

- Recorded content is deleted after playback.
- Insert Memory Card first.

### While watching TV, (Long) ➡ Recording starts

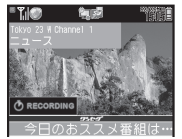

Recording in progress

- While recording, (Long) → Playback starts
  - Playback starts from where recording was started.
  - Recording and playback stop when Time Shift playback has caught up to the real-time program.

#### **Recording in Viewer Position**

- Tap as follows:
  - Options 🕈 Rec/ð 🌩 🖲 Rec
  - To start playback while recording, tap
    - Options ➡ Rec/ऄ ➡ ऄ Start
  - In portrait orientation, tap <a>[</a>

#### Major Playback Operations

#### Handset Keys

| Fast Forward  | <b>⊙</b> *                              |
|---------------|-----------------------------------------|
| Skip Forward  | <b>#</b> ,ä                             |
| Skip Backward | <b>★</b> <sup>+2</sup> / <sub>MER</sub> |

\*Press ) to resume normal Time Shift playback.

#### Touch Panel

Fast Forward Drag finger right on TV image\*

\*Release to resume normal Time Shift playback.

# Time Shift Recording Automatic Activation

When a Voice Call is answered while watching TV with Memory Card inserted, Time Shift recording starts automatically; Long Press (P) after the call for playback.

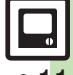

Advanced

# **Additional Functions**

| Area & Channel                          |                                                                                                    |
|-----------------------------------------|----------------------------------------------------------------------------------------------------|
| Switching reception Areas               | While watching TV, $\textcircled{B}$ $\Rightarrow$ Select Area $\Rightarrow$ $④$                                                                                                    |
| Renaming Areas                          | While watching TV, ☺ → Set Channels → ●<br>→ Change Area → ● → Select Area → ◎ →<br>Change Area Name → ● → Enter name → ●                                                                                |
|                                         | Start Here       While watching TV, ☺ ⇒ Set Channels         ★ ● ⇒ Channel Key Setting ⇒ ● ⇒ See below                                                                                                   |
| Changing/disabling                      | Toggling All Receivable Channels<br>By Manual                                                                                                    |
|                                         | Disabling<br>Disable ⇒ ●                                                                                                    |
| Editing channels                        | Start Here       While watching TV,        ⇒       > Set Channels         ⇒       ●       ⇒       CH Switch ⇒       ●       > Select channel ⇒         □       ⇒       See below       >       >       > |
|                                         | Switching Channel Positions<br>$Flip \Rightarrow \textcircled{o} \Rightarrow$ Select target key $\Rightarrow \textcircled{o}$                                                                            |
|                                         | Deleting Channels<br>Delete ♦ ● ¥es ♦ ●                                                                                                    |
| Deleting all<br>channels in Area        | While watching TV, ☺ ⇒ Set Channels ⇒ ●         ★ Change Area ⇒ ● ⇒ Select Area ⇒ ☺ ⇒         Reset Settings ⇒ ● ★ Yes ⇒ ●                                                                               |
| Adding new channels to Area             | While watching TV, ☺ → Set Channels → ●         → Change Area → ● → Select Area → ◎ →         Channel Update → ● → Update Further → ●                                                                    |
| Updating all<br>channels in the<br>Area | While watching TV, ☺ → Set Channels → ●<br>→ Change Area → ● → Select Area → ☺ →<br>Channel Update → ● → Update All → ● →<br>Yes → ●                                                                     |

### Watching

| Viewing key<br>assignments                            | <ul> <li>While watching TV, (□) → Help → ●</li> <li>Also available while recording or playing programs.</li> </ul>                            |  |
|-------------------------------------------------------|----------------------------------------------------------------------------------------------------|--|
| Searching for<br>current program<br>on the Internet   | While watching TV, (□) → OperateProgram → (●)<br>→ Program Info. Search → (●) → Search → (●)<br>• Follow onscreen instructions.               |  |
| Enlarging display<br>size for portrait<br>orientation | While watching TV, ☺ ⇒ AV Settings ⇒ ● ⇒<br>Screen Size ⇒ ● ⇒ Enlarge ⇒ ●                                                                     |  |
| Enlarging image<br>portion in<br>landscape            | With TV in landscape, Long Touch portion <ul> <li>Drag enlarged portion to enlarge other areas.</li> </ul>                                    |  |
| Canceling image<br>smoothing                          | While watching TV, ☺ → AV Settings → ● →<br>Smooth Mode → ● → Off → ●                                                                         |  |
| Saving current channel                                | While watching TV, ☺ → Set Channels → ●<br>→ Save Channel → ● → Select key → ●<br>• To overwrite a saved channel, choose Yes and press ●.     |  |
| Selecting an<br>audiovisual mode                      | While watching TV, ☺ ⇒ AV Settings ⇒ ● ⇒         AV Mode ⇒ ● ⇒ Select mode ⇒ ●         • TV reception time may shorten depending on the mode. |  |

| Adjusting current<br>AV Mode parameters | Start Here       While watching TV, (□) ⇒ AV Settings <ul> <li>● ⇒ See below</li> <li>● Change AV Mode (select mode other than Link to Genre) first.</li> </ul>                                                      | Switching One Seg service                                                                                                    | While wat<br>Select<br>()<br>• ()<br>• Available              |                                                         |
|-----------------------------------------|----------------------------------------------------------------------------------------------------|----------------------------------------------------------------------------------------------------|---------------------------------------------------------------|---------------------------------------------------------|
|                                         |                                                                                                    | Brightness<br>Image ⇒ ● ⇒ Brightness ⇒ ● ⇒ Adjust                                                                                                    | Listening to audio from Speaker                               | While wat<br>Sound Out                                  |
|                                         |                                                                                                    | Ievel                                                                                                    | Using wireless<br>Headphones                                  | <ul> <li>While wat</li> <li>Pair SCM headpho</li> </ul> |
|                                         | Adjusting current                                                                                                    | $\begin{array}{c} Image \Rightarrow \textcircled{O} \Rightarrow Brightness \Rightarrow \textcircled{O} \Rightarrow \textcircled{O} (\Box/\textcircled{V}) \\ \Rightarrow \textcircled{O} \end{array}$    | Setting TV to end<br>automatically after                      | While wat<br>Auto Exit                                  |
|                                         | Adjusting Brightness Automatically by Scene<br>Image $\Rightarrow$ ( $\Rightarrow$ ) $\Rightarrow$ Control by Scene $\Rightarrow$ ( $\Rightarrow$ ) $\Rightarrow$<br>On(Light) or On $\Rightarrow$ ( $\Rightarrow$ ) | Disabling auto<br>shut-off when                                                                                                    | While wat<br>Auto Exit                                        |                                                         |
|                                         | Other Image-Related Parameters<br>Image ⇒ ● ⇒ Select item ⇒ ● ⇒ Adjust                                                                                                    | handset is closed                                                                                                    | TV → ●<br>Start Here                                          |                                                         |
|                                         |                                                                                                    | <ul> <li>Adjust Contrast, Blackness (black level), Color (color density), Tint (skin color tone) and Sharpness.</li> </ul>                                                                               | Changing handset<br>responses to<br>incoming<br>transmissions | Calls & A<br>Showing                                    |
|                                         |                                                                                                    | Restoring Default Image Settings<br>Image ⇒ ● ⇒ Reset ⇒ ● → Yes ⇒ ●                                                                                                    |                                                               | Showing<br>Select ite                                   |
|                                         |                                                                                                    | Selecting Sound Option<br><i>Tone</i> → ● → Select option → ●                                                                                                    |                                                               | Showing<br>Incoming                                     |
|                                         | Changing panel<br>pattern in portrait<br>orientation                                                                                                    | With TV in portrait, $\textcircled{O} \Rightarrow Advanced \Rightarrow \textcircled{O} \Rightarrow$<br>Panel Type $\Rightarrow \textcircled{O} \Rightarrow$ Select pattern $\Rightarrow \textcircled{O}$ | Switching audio<br>output to wireless<br>device               | ● ⇒ TV<br>Output ⇒                                      |
|                                         | Setting indicators<br>to always appear<br>in landscape<br>orientation                                                                                                    | With TV in landscape, ☺ ➡ Advanced ➡ ● ➡<br>Display Icon ➡ ● ➡ On ➡ ●                                                                                                    |                                                               |                                                         |

| witching One Seg<br>ervice                   | <ul> <li>While watching TV, (□) → Set Channels → (●)</li> <li>→ Select Serv. Station → (●) → Select service</li> <li>→ (●)</li> <li>• Available for programs with multiple services.</li> </ul> |
|----------------------------------------------|----------------------------------------------------------------------------------------------------|
| istening to audio                            | While watching TV, ☺ → Advanced → ● →                                                                                                    |
| rom Speaker                                  | Sound Output → ● → Loudspeaker → ●                                                                                                    |
| lsing wireless                               | <ul> <li>While watching TV, (*). (Long)</li> <li>Pair SCMS-T DRM scheme compliant Bluetooth<sup>®</sup></li></ul>                                                                               |
| leadphones                                   | headphones beforehand.                                                                                                    |
| etting TV to end                             | While watching TV, ☺ → Advanced → ● →                                                                                                    |
| utomatically after                           | Auto Exit → ● → Auto Exit Time → ● →                                                                                                    |
| period of time                               | Select time → ●                                                                                                    |
| lisabling auto                               | While watching TV, ☺ ⇒ Advanced ⇒ ● ⇒                                                                                                    |
| hut-off when                                 | Auto Exit ⇒ ● ⇒ Close Action ⇒ ● ⇒ Watch                                                                                                    |
| andset is closed                             | TV ⇒ ●                                                                                                    |
|                                              | Start Here       ●       ★       TV ◆       ●       ★       Settings ◆       ●       ★         Calls & Alarms ◆       ●       ◆       See below                                                 |
| changing handset                             | Showing Alarm Notice                                                                                                    |
| esponses to                                  | Alarm ⇒ ● ⇒ Alarm Notice ⇒ ●                                                                                                    |
| ncoming                                      | Showing Calls or S! Circle Talk Requests                                                                                                    |
| ransmissions                                 | Select item                                                                                                    |
|                                              | Showing New Message Window<br>Incoming Message ⇒ ● → Calls & Alarms ⇒ ●                                                                                                    |
| witching audio<br>utput to wireless<br>evice | ● → TV → ● → Settings → ● → 월 Sound<br>Output → ● → Bluetooth Device → ●                                                                                                    |
|                                              |                                                                                                    |

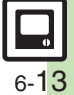

#### Additional Functions

### Data Broadcast

| Changing view                                             | With Data Broadcast in portrait, (□) → Set         Broadcast Data → ● → Change View (Data) → ●         • To return to TV window, press (□). |  |
|-----------------------------------------------------------|----------------------------------------------------------------------------------------------------|--|
| Returning to initial<br>window                            | With Data Broadcast in portrait, ☺ ⇒ Set<br>Broadcast Data ⇒ ● ⇒ Back to Top ⇒ ●                                                            |  |
| Deleting information<br>saved from Data<br>Broadcasts     | Start Here       While watching TV, ☺ ⇒ Set         Broadcast Data ⇒ ●       ⇒ Delete StationData ⇒         ●       ⇒ See below             |  |
|                                                           | Deleting by StationSelect station $\Rightarrow \boxdot \Rightarrow$ Delete $\Rightarrow \odot \Rightarrow$ Yes $\Rightarrow \odot$          |  |
|                                                           | Deleting All<br>☺ ⇒ Delete All ⇒ ● ⇒ Enter Handset Code<br>⇒ ● ⇒ Yes ⇒ ●                                                                    |  |
| Hiding Network<br>connection<br>confirmation              | While watching TV, ☺ ⇒ Set Broadcast Data<br>⇒ ● ⇒ Notify Connection ⇒ ● ⇒ Off ⇒ ●                                                          |  |
| Sending/hiding<br>Location<br>Information                 | Start Here       While watching TV, ☺ ⇒ Set Broadcast         Data ⇒ ● ⇒ Location ⇒ ● ⇒ See below                                           |  |
|                                                           | Sending Always<br>On ♦ ●                                                                                                    |  |
|                                                           | Hiding Always<br>Off ♦ ●                                                                                                    |  |
| Sending<br>manufacture<br>number and other<br>information | While watching TV, ☺ ⇒ Set Broadcast Data ⇒<br>● ⇒ Manufacture Number ⇒ ● ⇒ On ⇒ ●                                                          |  |

## TV Link (Japanese)

| Saving links to<br>Data Broadcasts or<br>related information | <ul> <li>While viewing Data Broadcast, select link source ⇒ ●</li> <li>Link navigation varies by program. Follow onscreen instructions to save links.</li> </ul> |
|--------------------------------------------------------------|----------------------------------------------------------------------------------------------------|
| Using TV links                                               | Start Here ● → TV → ● → TV Link → ● → See below                                                                                                    |
|                                                              | Opening TV Links<br>Select link ⇒ ●<br>• Connection fees may apply.                                                                                              |
|                                                              | Opening Properties<br>Select link ⇒ ☺ ⇒ Details ⇒ ●                                                                                                    |
| Deleting TV links                                            | Start Here ● → TV → ● → TV Link → ● → See below                                                                                                    |
|                                                              | One Entry<br>Select link ⇒ ☺ ⇒ Delete ⇒ ● ⇒ Yes ⇒ ●                                                                                                    |
|                                                              | All Entries           (□) → Delete All → (●) → Enter Handset Code           (●) → Yes → (●)                                                                      |

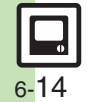

### Subtitle & Sound

| Changing subtitle<br>settings | <ul> <li>[Start Here] While watching TV, (◎) → Subtitle/<br/>Sound → (◎) → See below</li> <li>May be unavailable depending on program content<br/>or viewing style (TV orientation, etc.).</li> </ul>                                                                                                    |
|-------------------------------|----------------------------------------------------------------------------------------------------|
|                               | Showing Subtitles Always<br>Display Subtitle ⇒ ● → On ⇒ ●                                                                                                    |
|                               | Hiding Subtitles Always<br>Display Subtitle ⇒ ● → Off ⇒ ●                                                                                                    |
|                               | Changing Subtitle Language<br>Subtitle Language ⇒ ● ⇒ Language 2 ⇒ ●                                                                                                    |
|                               | Showing Subtitle Area Always<br>Auto Subtitle Off   Off   Off |
|                               | Showing Subtitles at the Top<br>Subtitle Position ⇒ ● → Upper ⇒ ●                                                                                                    |
|                               | Increasing Subtitle Lines<br>Subtitle ScrollMode ⇒ ● > On ⇒ ●                                                                                                    |
|                               | Start Here       While watching TV, ☺ ⇒ Subtitle/         Sound ⇒ ● ⇒ See below                                                                                                    |
| Changing sound settings       | Selecting Sound Option           Sound Type ⇒ ● ⇒ Sound2 ⇒ ●           ● Available when multiple sounds are supported.                                                                                                    |
|                               | Listening to Sub Language<br>Sound Channel ⇒ ● > Sub ⇒ ●                                                                                                    |
|                               | Listening to Main & Sub Languages<br>Sound Channel $\Rightarrow \textcircled{0} \Rightarrow Main + Sub \Rightarrow \textcircled{0}$                                                                                                    |

### Recording

| Recording<br>programs without<br>Data Broadcasts          | While watching TV, ☺ ⇒ Set Broadcast Data ⇒<br>● ⇒ Set Recording ⇒ ● ⇒ Image Only ⇒ ●      |
|-----------------------------------------------------------|--------------------------------------------------------------------------------------------|
| Saving Data<br>Broadcasts to<br>Memory Card               | While watching TV, ☺ → Set Broadcast Data<br>→ ● → Image Location → ● → Memory Card<br>→ ● |
| Disabling Time Shift<br>recording automatic<br>activation | ● → TV → ● → Settings → ● → Set Call<br>Time Shift → ● → Off → ●                           |
| Recording programs to handset                             | ● → TV → ● → Settings → ● → Save<br>Recording to → ● → Phone Memory → ●                    |

O Digital TV

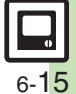

#### Additional Functions

| Recorded Programs |
|-------------------|
|-------------------|

#### Playback

| Splitting files by<br>specifying a time<br>point                     | During playback, ⊚ ⇒ Split File ⇒ ● ⇒<br>Select Point ⇒ ● ⇒ ⊗ Specify point ⇒ ● ⇒<br>Confirm ⇒ ●                                                                                                    |
|----------------------------------------------------------------------|----------------------------------------------------------------------------------------------------|
| Playing files                                                        | ● → TV → ● → TV Player → ● → □ →                                                                                                    |
| repeateury                                                           | Flayback Fallent + @ + hepeal + @                                                                                                    |
| Plaving split files                                                  | $( \bullet ) \Rightarrow TV \Rightarrow ( \bullet ) \Rightarrow TV Player \Rightarrow ( \bullet ) \Rightarrow Select$                                                                                                    |
| r laying spirt mes                                                   | split file 🔶 🍉 🔶 Select file 🔶 🖲                                                                                                    |
|                                                                      |                                                                                                    |
|                                                                      | ● ◆ TV ◆ ● ◆ Recorder Contents ◆ ● ◆                                                                                                    |
|                                                                      | ● → <i>TV</i> → ● → <i>Recorder Contents</i> → ● → Select file → ●                                                                                                    |
| Playing video files                                                  | <ul> <li>● <i>TV → ● → Recorder Contents → ● →</i></li> <li>Select file <i>→ ●</i></li> <li>● During playback, press <sup>□</sup> <i>s</i> to switch sound channels</li> </ul>                                                                                                    |
| Playing video files transferred from                                 | <ul> <li>● <i>TV</i> ● ● <i>Recorder Contents</i> ● ●</li> <li>Select file ● ●</li> <li>● During playback, press ⊕ 1 to switch sound channels (L, R or L + R). For more operations, see P.8-5</li> </ul>                                                                                                    |
| Playing video files<br>transferred from<br>Blu-ray Disc              | <ul> <li>TV &gt; • Paccorder Contents &gt; • &gt;</li> <li>Select file &gt; •</li> <li>During playback, press = : to switch sound channels (L, R or L + R). For more operations, see P.8-5</li> <li>"Video Playback Operations."</li> </ul>                                                                                                    |
| Playing video files<br>transferred from<br>Blu-ray Disc<br>recorders | <ul> <li>TV &gt; • Paccorder Contents &gt; • &gt;</li> <li>Select file &gt; •</li> <li>During playback, press = : to switch sound channels (L, R or L + R). For more operations, see P.8-5 "Video Playback Operations."</li> <li>In Recorder Contents file list, press = to rename</li> </ul>                                                                                                    |
| Playing video files<br>transferred from<br>Blu-ray Disc<br>recorders | <ul> <li>TV &gt; • Pactorial Pactorial Pactor</li></ul> |

### Managing

| Checking memory status          | ● → TV → ● → TV Player → ● → 🖻 →<br>Memory Remaining → ●                                                                                                    |
|---------------------------------|----------------------------------------------------------------------------------------------------|
| Renaming files                  | ● $\Rightarrow$ <i>TV</i> $\Rightarrow$ $●$ $\Rightarrow$ <i>TV Player</i> $\Rightarrow$ $●$ $\Rightarrow$ Select file<br>$\Rightarrow$ $\boxdot$ $\Rightarrow$ <i>Rename</i> $\Rightarrow$ $●$ $\Rightarrow$ Enter name $\Rightarrow$ $●$                  |
| Deleting files                  | Start Here ● → TV → ● → TV Player → ● →<br>See below                                                                                                    |
|                                 | Single Files         Select file $\Rightarrow \boxdot \Rightarrow$ Delete $\Rightarrow \odot \Rightarrow$ Yes $\Rightarrow \odot$                                                                                                    |
|                                 | All Files         (□) → Delete All → ● → Enter Handset Code         (●) → Yes → ●                                                                                                    |
| Copying files to<br>Memory Card | <ul> <li>● <i>TV</i> ● ● <i>TV Player</i> ● ● <i>©</i> ●</li> <li>Change to Phone ● ● ● Select file ● © ●</li> <li>Copy to Card ● ● Yes ● ●</li> <li>File is moved from handset to Memory Card when the number of copies made exceeds the limit.</li> </ul> |
| Moving files to<br>Memory Card  | <ul> <li>♦ TV + ● → TV Player → ● → ◎ →</li> <li>Change to Phone → ● → Select file → ◎ →</li> <li>Move to Card → ● → Yes → ●</li> <li>Files moved to Memory Card cannot be moved back to handset.</li> </ul>                                                |
| Opening file<br>properties      | ● → TV → ● → TV Player → ● → Select file<br>→ □ → Details → ●                                                                                                    |

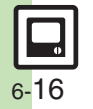

| M   | ar | ka | 18 |
|-----|----|----|----|
| 1.1 | eu | 10 | 2  |

| Playing files with<br>Markers | Start Here During playback  See below                                                                                   |
|-------------------------------|----------------------------------------------------------------------------------------------------|
|                               | Skipping between Markers<br>ⓒ (Long) or ⓒ (Long)                                                                        |
|                               | Moving to Specific Markers                                                                                              |
| Using Marker List             | Start Here       During playback, ☺ ⇒ Set Maker ⇒ ●         → Marker List ⇒ ● ⇒ See below                               |
|                               | Starting Playback<br>Select number                                                                                      |
|                               | Deleting a Marker<br>Select number → ☺ → Delete → ●                                                                     |
|                               | Deleting All Markers<br>$\bigcirc \Rightarrow$ Delete All $\Rightarrow \bigcirc \Rightarrow$ Yes $\Rightarrow \bigcirc$ |

TV Timer/TV Recording Timer

| Opening/editing/<br>deleting Timer<br>details | Start Here       While watching TV, ☺ ⇒ Rec./TimeShift                                                                                          |
|-----------------------------------------------|----------------------------------------------------------------------------------------------------|
|                                               | Opening Entries<br>Select entry ⇒ ●                                                                                                    |
|                                               | Editing Entries<br>Select entry ⇒ ② ⇒ Edit ⇒ ● ⇒ Edit ⇒ ⊗<br>• Some entries may not be edited depending on the<br>content.                      |
|                                               | Deleting EntriesSelect entry $\Rightarrow \boxdot \Rightarrow$ Delete $\Rightarrow \textcircled{o} \Rightarrow Yes \Rightarrow \textcircled{o}$ |

| Opening/deleting<br>Timer log                                            | Start Here]       While watching TV,        ⇒       ▶       Rec./         TimeShift ⇒        ●       ▶       Reservation List ⇒       ●       >       >         > See below       >       >       >       >       >       >       >       >       >       >       >       >       >       >       >       >       >       >       >       >       >       >       >       >       >       >       >       >       >       >       >       >       >       >       >       >       >       >       >       >       >       >       >       >       >       >       >       >       >       >       >       >       >       >       >       >       >       >       >       >       >       >       >       >       >       >       >       >       >       >       >       >       >       >       >       >       >       >       >       >       >       >       >       >       >       >       >       >       >       >       >       >       >       >       >       >       >       >       >       >< |
|--------------------------------------------------------------------------|----------------------------------------------------------------------------------------------------|
|                                                                          | Opening Timer Log<br>Select record                                                                                                    |
|                                                                          | Playing Recorded Programs<br>Select record                                                                                                    |
|                                                                          | Deleting RecordsSelect record $\Rightarrow \odot \Rightarrow Yes \Rightarrow \odot$                                                                                                    |
| Customizing TV<br>Alarm settings                                         | Start Here       While watching TV, ☺ ⇒ Advanced ⇒         ● ⇒ TV Alarm ⇒ ● ⇒ See below                                                                                                    |
|                                                                          | Changing TV Alarm Time<br>Alarm Time ⇒ ● ⇒ Select time ⇒ ●                                                                                                    |
|                                                                          | Disabling Tone/Vibration/Small Light<br>Tone, Vibration or Light ⇒ ● → Off ⇒ ●                                                                                                    |
|                                                                          | Changing Duration<br>Duration → ● → Select time → ●                                                                                                    |
| Prioritizing current<br>operation over TV<br>Timer/TV<br>Recording Timer | ● → TV → ● → Settings → ● → TV Reserve<br>Prior → ● → Off → ●                                                                                                    |

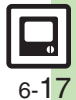

## Troubleshooting

#### Watching

#### TV won't activate

• Battery may be low. Charge battery or install a charged battery.

#### Cannot watch TV

- Reception may be poor; change location to improve it. (TV signal strength is independent of handset signal strength.)
- Handset may not have been used for a period of time; retrieve Network Information.
- TV is disabled upon subscription termination.

Area setup does not complete correctly

 Perform Update All in Channel Update. Area setup may not complete correctly depending on the area or service availability.

#### Recording

# Ringtone does not sound as set while recording

 When a Chaku-Uta<sup>®</sup> file, etc. is set as ringtone, default ringtone may sound for incoming transmissions while recording.

#### **TV Recording Timer**

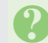

# Could not start recording.

• Recording failed due to low battery/ memory, active function, etc.

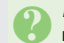

# *Recording aborted.* appeared as recording result

 Recording was interrupted due to low memory, Memory Card removal, etc.